# Barr. Balasaheb Khardekar Knowledge Resource Center ( online - membership application form for main reading admission )

# Procedure for how to fill up the online google form **competitive exam main reading room admissions**

#### **Instructions :**

#### Url : unishivaji.ac.in => bbkkrc portal => downloads => membership – 4 no

Step 1 : Fill up this google form only one time.

- Step 2 : Fill up and submit usual prescribed printed application form available at (BBK-KRC portal-downloadsmembership) along with xerox copies mentioned in the same form.
- Step 3. Do not apply if you got admission for the recent batch

if any queries please contact to circulation section of bbk krc: contact details 0231-2609210 or e-mail : <u>circulation.krc@unishivaji.ac.in</u>

#### **Step 1 : Fillup the online google form**

- 1) Enter your email id & mobile no
- 2) Select only one option you wish to apply for
  - ⊙ UPSC/MPSC /BANKING ⊙ NET / SET ⊙ CA / CS (competitive

exam) =>click/press to next .....

3) Enter personal information

Name - surname middle name & first name

Gender – select option (  $\odot$  Male /  $\odot$  Female)

=>click/press to next .....

- 4) Educational information
  - 1) Graduation : Only select the Graduation degree for  $\odot$  UPSC/MPSC

BANKING/GATE /BANKING

Enter the aggregate marks in percent (three years aggregate percentage) Do not enter the %character.

#### 2) Post graduation FOR $\odot$ NET/SET

Only select the post graduation degree for  $\odot$  NET/SET

Enter the aggregate marks in percent (two years aggregate percentage) do not enter the % character.

3) FOR  $\odot$  CA / CS

Only select the XIIth (HSC) for CA/CS Enter the aggregate marks in percent (12<sup>th</sup> standard percentage) do not Enter the % character.

=>click/press to submit

### Step 2 : Take the print of prescribed application format (pdf file) अर्ज एकदाच submit झालेनंतर

- 1) Main page 'unishivaji.ac.in' ओपन करावे
- 2) BBKKRC portal येथे click करावे
- 3) Downloads=> membership या ठिकाणी click करावे

### 4) pdf-application format वर click करावे

fill-up the application form manually & attach documents

## step 3 Submit application form with documents (for verification) Application form सोबत खालील प्रमाणे documents मुख्य अभ्यासिके मध्ये जमा करावीत.

If any queries : please contact at circulation section : 0231-260 9210

E-mail : circulation.krc@unishivaji.ac.in